## 【友達永續素養獎學金】線上系統操作畫面

#### STEP I:申請資料蒐集

I.申請書暨家長同意書(申請超過一名學生,請將資料掃描成同一檔案,統一上傳)
2.學生清寒證明文件(申請超過一名學生,請將資料掃描成同一檔案,統一上傳)
3.學生學業成績文件(申請超過一名學生,請將資料掃描成同一檔案,統一上傳)
4.學校存摺影本乙份(若為農會公庫無存摺影本,請另提供證明文件,或繕打帳戶資料於 Word 檔上,並由出納組蓋章證明即可)

#### STEP 2: 至線上申請網站申辦 (請使用 Chrome 瀏覽器)

▶國中:https://reurl.cc/6d2jd5

▶國小:https://reurl.cc/Nljblm

#### ※或搜尋-遠哲科學教育基金會至活動專區報名

### STEP 3:確認符合申請資格,請點選「同意」

#### 友達永續基金會「友達永續素養獎學金」申請資格如下 一、申請單位: 桃園市、新竹縣、新竹市、台中市、台南市、屏東縣共六縣市之國小、國中在校家境清寒學生;以及友達核定 當年度挹注之非營利組織所扶助之國中小學。 、申請對象: 1.家境清寒之學生,經老師認定或提供書面證明者可申請: •持有鄉、鎮、區公所出具之低收入戶證明文件者。 •家庭突遭變故,生活陷於困難,經學校導師認定,於申請表中家庭清寒狀況欄位進行書面說明者。 •家境清寒,致有無力完成註冊,或有學業中輟之虞,經學校導師認定,於申請表中家庭清寒狀況欄位進行書 面說明者。 •家長非自願性失業經濟頓失依靠,經學校導師認定,於申請表中家庭清寒狀況欄位進行書面說明者 2.對科普或環境文化保護具熱忱學生:曾參與校內或校外環境/文化保護活動或課程,經學校導師認定,於申請 表中推行書面說明者。 3.其他表現條件 在校品格表現:行為表現良好,且(銷過後)不得被記小過以上之懲處,經學校導師出具證明者。 在校學習表現:前一學期之學業成績平均必須達70分以上,並檢附書面證明。(小一及國七新生可不檢附成績證 問) ▶線上系統操作 Step 1: 申請資料蒐集 1.申請書暨家長同意書(申請超過一名學生,請將資料掃描成同一檔案,統一上傳) 2.學生清寒證明文件(申請超過一名學生,請將資料掃描成同一檔案,統一上傳) 3.學生學業成績文件(申請超過一名學生,請將資料掃描成同一檔案,統一上傳) 4.學校存摺影本乙份 (若為農會公庫無存摺影本,請另提供證明文件,或繕打帳戶資料於Word檔上,並由出 納組蓋章證明即可) Step 2: 至線上申請網站申辦 Step 3: 勾選報名場次 Step 4: 選擇申請人數(務必先點選人數使系統產生相應欄位數,以免欄位資料無法暫存!!!) Step 5: 填寫學校及學生基本資料及上傳附件 Step 6: 送出報名資料 Step 7: 於email信箱中,收到報名收件通知信 \* 查詢報名資料的方式 > 首頁 \ 活動專區 \ 活動名稱右方有一格錄取查詢(本錄取查詢為系統預設僅供查詢, 不代表審核 通過)

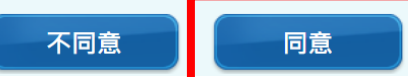

# STEP 4:請依限縣市勾選<學區>

#### 活動地點 區別 梯次日期 招收對象 收費 報名狀態 $\Box$ 台中市學區 110學年第二學期 國中7~9年級學生 尚有餘額 無 0 桃園市學區 110學年第二學期 國中7~9年級學生 無 0 尚有餘額 新竹市學區 110學年第二學期 國中7~9年級學生 無 0 尚有餘額 新竹縣學區 110學年第二學期 國中7~9年級學生 無 尚有餘額 0 台南市學區 110學年第二學期 國中7~9年級學生 無 尚有餘額 0 屏東縣學區 110學年第二學期 國中7~9年級學生 無 尚有餘額 0

# STEP 5: 請勾選報名學生數

2. 請填寫報名資料

1. 請選擇報名梯次

| *                                                                       | 為必填欄位 |  |
|-------------------------------------------------------------------------|-------|--|
| (務必先點選人數使系統產生相應欄位數量 · 以免資料無法暫存!!)<br>◎請先選擇報名參加數 : 共 10 ❤ 名 · 可設定 1~10 人 |       |  |
| ●<br>◎基本資料                                                              |       |  |
| * 學校全名:                                                                 |       |  |

# STEP 6:填寫學校基本資料及上傳附件

| ◎基本資料           |                                                                                      |
|-----------------|--------------------------------------------------------------------------------------|
| * 學校全名:         |                                                                                      |
| * 郵遞區號:         |                                                                                      |
| * 地址:           |                                                                                      |
| * 聯絡人(承辦)姓名:    | 材料包及營隊通知收件人                                                                          |
| * 聯絡人(承辦)手機:    | 格式範例:0988123456                                                                      |
| * 聯絡人(承辦)Email: | 科學營連繫用                                                                               |
| 聯絡人(承辦)辦公室電話:   | 格式範例: 02-1234-5678                                                                   |
| * 學生狀況表暨家長同意書:  | ────────────────────────────────────                                                 |
| *學生清寒證明文件:      | ────────────────────────────────────                                                 |
| *學生學業成績證明:      | 【選擇檔案】未選擇任何檔案<br>檔案大小不超過10 MB                                                        |
| * 學校存摺影本:       | 選擇檔案 未選擇任何檔案<br>PDF檔案大小不超過10 MB(若為農會公庫無存摺影本,請另提供證明文件,或繕打帳<br>戶資料於Word檔上,並由出納組蓋章證明即可) |
| * 學校戶名:         |                                                                                      |
| * 金融機構名稱:       |                                                                                      |
| * 金融機構代碼 (7碼):  |                                                                                      |
| * 中長5虎 :        | 請使用半形輸入數字,不可有-或空格或全形字                                                                |

# STEP 7:填寫學生資料,並送出

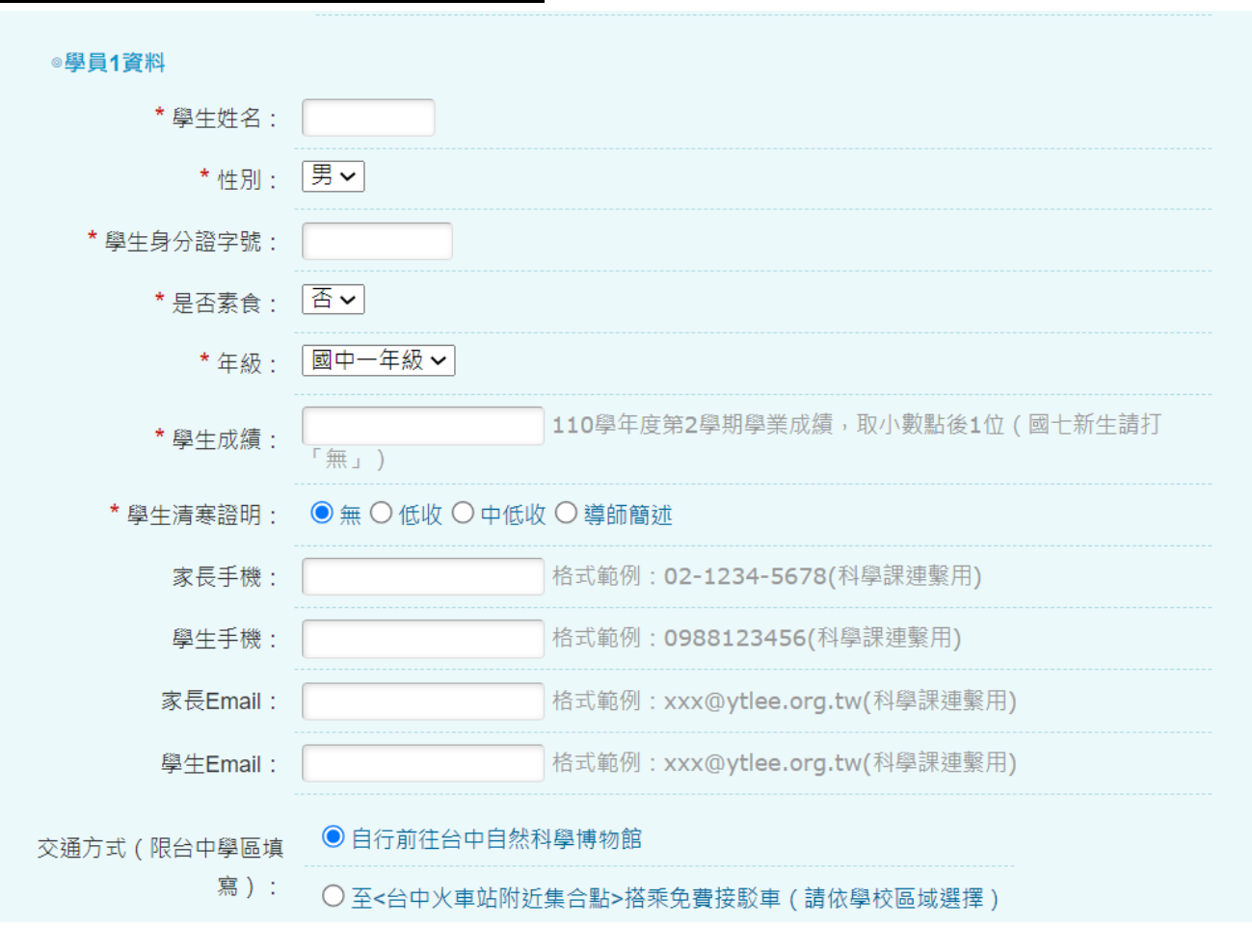

資料送出後,您將收到一封 [友達永續素養獎學金申請 \_ 已收件通知 ], 若沒有收到,請來電確認 02-2363-3118 分機 11 陳小姐 (部份學校的收信系統會將信分至垃圾信區,敬請注意)